## TR: Procédurier d'Installation du FortiClient et procédure d'accès au backoffice de SharePoint) aref Fès Meknès

Bonjour chers collègues,

Je vous prie de trouver ci-dessous la procédure d'installation forticlient

Merci de faire le test

Procédure à suivre pour ouvrir un tunnel VPN :

Ci-dessous les étapes pour ouvrir le tunnel VPN :

Salam

Ci-après les étapes à suivre pour atteindre le backoffice du site de l'aref.

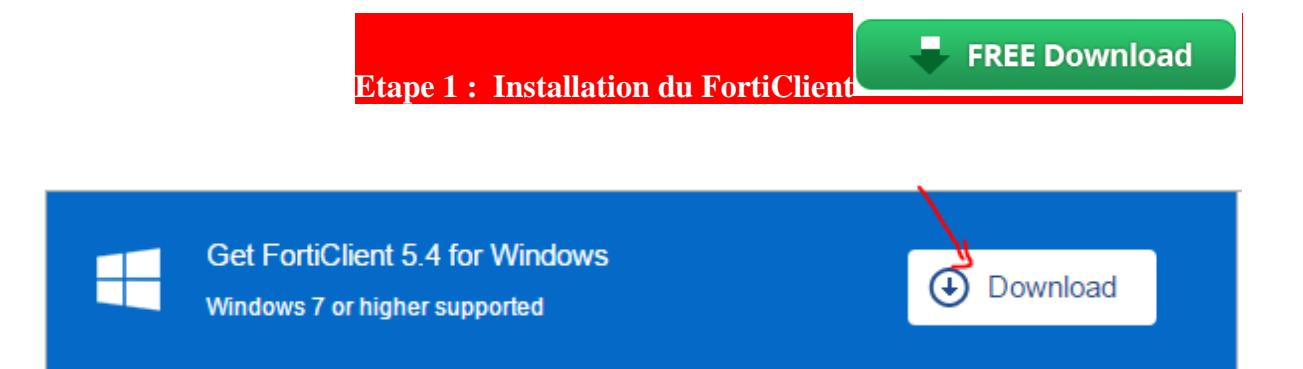

- <u>Installation du client VPN FortiClient</u> : l'installation du client se fait à travers le site : <u>http://www.forticlient.com/</u>

Après installation du client VPN FortiClient on passe à l'étape de la configuration.

## - Configuration de Forticlient :

Lancer FortiClient

Aller à « Accès distant »  $\rightarrow$  Configurer VPN

| El FortiClient                                                           | - 0 ×             |
|--------------------------------------------------------------------------|-------------------|
| FortiClient Console                                                      | 0.0               |
| Conformité<br>les Participe Pas                                          |                   |
| Antivirus<br>Protection antivirus an temp                                |                   |
| Sécurité Web<br>La sécurité treb est activée                             | Configurar la VEN |
| Accès distant.<br>Pas se VPN connecté                                    |                   |
| /                                                                        |                   |
|                                                                          |                   |
| *                                                                        |                   |
| Secure at home and away<br>Location-sensitive security features adjust a | s you move.       |

Donner un nom à la connexion ..

Passerelle distante : deux possibilités 197.230.20.2 ou 196.200.143.8

**Nom utilisateur** : compte de la messagerie (sans « @men.gov.ma »)

C'est valable uniquement pour les comptes autorisés (qui appartiennent au groupe VPNSSLAREF au niveau de AD) !

| E3 FortiClient                                                                                                   | X                                                                        |
|----------------------------------------------------------------------------------------------------|--------------------------------------------------------------------------|
| ₽ vmissi •                                                                                                    | Editer la connexion VPN                                                  |
| 2004 ST 100 ST 100 ST 100 ST 100 ST 100 ST 100 ST 100 ST 100 ST 100 ST 100 ST 100 ST 100 ST 100 ST 100 ST 100 ST | VPN ISSL VPN IPsec                                                       |
|                                                                                                    | Nom de la connexion                                                      |
|                                                                                                    | VPN-MEN-test                                                             |
|                                                                                                    | Description                                                              |
|                                                                                                    | VPN                                                                      |
|                                                                                                    | Passerelle distante                                                      |
|                                                                                                    | [197.230.20.2 Port personnalisé [43]                                     |
|                                                                                                    | Authentification O Demander à l'ouv  Sauvegarder les i Nom d'utilisateur |
|                                                                                                    | mohamed.loudifa                                                          |
|                                                                                                    | Certifical Client                                                        |
|                                                                                                    | Ne pas alerter en cas de certificat serveur invalide                     |
| + =                                                                                                    | Appliquer Fermer                                                         |
| Secure at hor<br>Location-sensitive                                                                              | me and away<br>security features adjust as you move.                     |

| FortiClient                                                                                                    | -                 | 9 | ×  |
|----------------------------------------------------------------------------------------------------|-------------------|---|----|
| Conformité<br>The Parciable Pare<br>Conformité<br>The Parciable Pare<br>Conformité<br>The Parciable Pare<br>Promotion antividua an temp<br>Conformité<br>Promotion antividua an temp<br>Conformité<br>Promotion antividua an temp<br>Conformité<br>Promotion antividua an temp<br>Conformité<br>Promotion antividua an temp<br>Conformité<br>Promotion antividua an temp<br>Conformité<br>Promotion antividua an temp | VPN-MEN-test + @. |   | 00 |
| Protect Your Network with<br>Number One Leader in Un                                                                                                    | Connector         |   |    |

Après établissement de la connexion, l'accès à internet sera provisoirement interdit, le rétablissement de la connexion ne sera possible qu'après avoir quitté « Forticlient » bouton « déconnecter »

<u>Remarque</u> : l'installation et la configuration de Forticlient se font une seule fois. Par la suite, au besoin, il faut lancer FortiClient

\_\_\_\_\_

Etape 2 : Accès au Backoffice

Mettre et enregistrer la ligne suivante dans votre « hosts » C:\windows\systeme32\drivers\etc\hosts :

172.20.210.115 aref-fm.men.gov.ma

Puis dans la barre des url du navigateur, vous tapez l'url suivant : <u>http://aref-fm.men.gov.ma:1011/ar/\_layouts/authenticate.aspx</u>

Merci